## Scan To Slot Via Special Operations Slot Allocation

To use the Allocate to Slot via the Special Operations menu, the selected Volumes must be either moving to or confirmed in a Repository with allocated Zones.

While this process can be used any number of Volumes, you can only select a Slot for one Volume at a time. To Slot multiple Volumes more efficiently see Scan to assign using Repository Usage Map.

## **Select Volumes To Slot**

## **Select Slots**

## **Refresh Display**

From: https://rtfm.tapetrack.com/ - **TapeTrack Documentation** 

Permanent link: https://rtfm.tapetrack.com/technote/scan to assign slot allocate?rev=1628643693

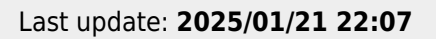

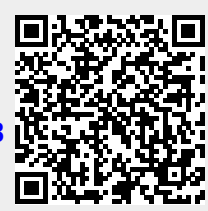